## How to Upload Atavus Certificate

- 1. Log into account
- 2. Click on Registration and Training on the left toolbar

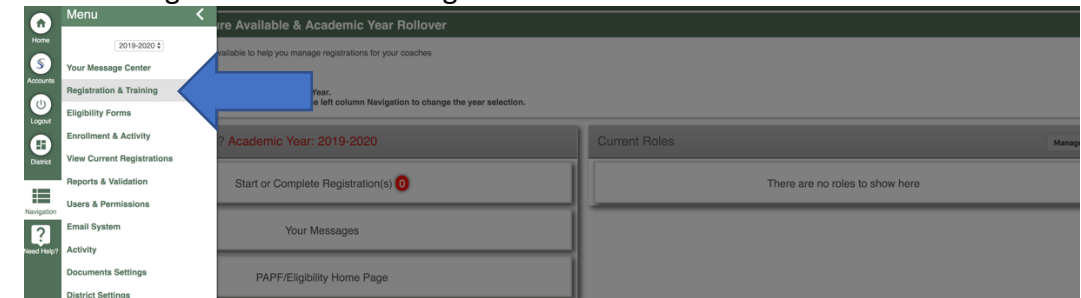

3. Click on My Registrations

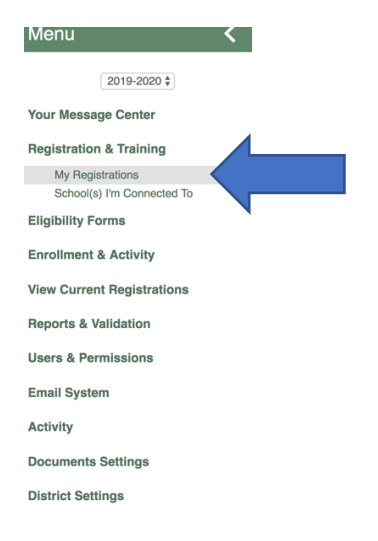

4. If you have not already started a new registration for the 19-20 school year, you will need to start one by selecting the sport and positions.

| Home            | Ľ                           |                                     | S                 |
|-----------------|-----------------------------|-------------------------------------|-------------------|
| S               | Alice ISD                   | Rr gistrations - Admin, UIL (Alice) | ע≡                |
| U               | Start New Registration      |                                     |                   |
| Logout          | Search:                     |                                     | Show 50 ¢ entries |
| District        | Registrations               | ^ Role                              | Status            |
|                 | Football 11 Man             | High School Head Coach              | Incomplete        |
| Navigation      | Showing 1 to 1 of 1 entries |                                     | Previous 1 Next   |
| ?<br>Need Help? |                             |                                     |                   |

5. Once you have an active registration, click on the football line item.

| ft<br>Home      | UL                          |                       |                        | S                  |
|-----------------|-----------------------------|-----------------------|------------------------|--------------------|
| Accounts        | Alice ISD                   | Registrations - Admin | ı, UIL (Alice)         | ঀ≡                 |
| (1)             | Start New Registration      |                       |                        |                    |
| Logout          | Search:                     |                       |                        | Show 50 \$ entries |
| District        | Registrations               |                       | * Role                 | Status             |
| :=              | Football 11 Man             |                       | High School Head Coach | Incomplete         |
| Navigation      | Showing 1 to 1 of 1 entries |                       |                        | Previous 1 Next    |
| ?<br>Need Help? |                             |                       |                        |                    |

6. At the bottom of the checklist is a place to upload documents. Click 'Upload Document'

|            | Registration Status: Incomplete                                                                                                    |                          |                    |              |                                        |                      |                |          |  |
|------------|----------------------------------------------------------------------------------------------------|--------------------------|--------------------|--------------|----------------------------------------|----------------------|----------------|----------|--|
|            |                                                                                                    | Registration Checklist 🌼 |                    |              |                                        |                      |                |          |  |
| Accounts   | Registration Started:<br>Training Module<br>Physical Documental Other Requirem                                                                                                    |                          | ents               |              | 06/13/2019<br>Incomplete<br>Incomplete |                      |                |          |  |
|            | Training Modules                                                                                                    |                          |                    |              |                                        |                      |                |          |  |
| 2          | Click on the row of each module to complete it.<br>Name                                                                                                    | Open                     | Date               | Close Date   | Stat                                   | us                   |                |          |  |
| leed Help? | Issued By: UIL, RMA Portal                                                                                                    |                          |                    |              |                                        |                      |                |          |  |
|            | Anabolic Steroids Info.                                                                                                    | 07/22/2                  | 2019               | 06/01/2020   | Incon                                  | plete (Not Open Yet) |                |          |  |
|            | Concussion                                                                                                    | 07/22/3                  | 2019               | 06/01/2020   | Incon                                  | plete (Not Open Yet) |                |          |  |
|            | Constitution and Contest Rules                                                                                                    | 07/22/2                  | 2019               | 06/01/2020   | Incon                                  | plete (Not Open Yet) |                |          |  |
|            | Ethics and Sportsmanship                                                                                                    | 07/22/2                  | 2019               | 06/01/2020   | Incon                                  | plete (Not Open Yet) |                |          |  |
|            | Football                                                                                                    |                          | 2019               | 06/01/2020   | Incon                                  | plete (Not Open Yet) |                |          |  |
|            | Safety Training                                                                                                    |                          | 2019               | 06/01/2020   | Incomplete (Not Open Yet)              |                      |                |          |  |
|            | Physical Documents/ Other Requirements Please review each physical document below. Upload the requirements (I allowed) or deliver documents to your athletic administration. Upload History |                          |                    |              |                                        |                      |                |          |  |
|            |                                                                                                    |                          |                    |              |                                        |                      | Upload History |          |  |
|            | Form Name                                                                                                    | Admin/Approval Status    | View/Print Upload  | Manage Dates | Action ©                               |                      | View Doc       | Help     |  |
|            |                                                                                                    |                          | Issued By: UIL RMA | A Portal     |                                        |                      |                |          |  |
|            | Tackling certification (Atavus)                                                                                                    | Rejected on 06/13/2019   |                    | Manage Dates | Upload Documer                         | rt 🖉                 |                | Doc Info |  |
|            |                                                                                                    |                          |                    |              |                                        |                      |                |          |  |

7. Choose the date the document was issued, the expiration date and the type of file then hit submit.

| Home<br>Accounts | Alice ISD                                          | oad for UIL Admin                |                                       |  |
|------------------|----------------------------------------------------|----------------------------------|---------------------------------------|--|
|                  | *Document Title: ⑦                                 | Tackling_certification_(Atavus)  | (This is for your personal reference) |  |
| Logout           | The issue date is required for this document:      |                                  |                                       |  |
|                  | The expiration date is required for this document: | End of Year - 1 Year             | + 1 Year                              |  |
| Navigation       | *What will you upload                              | ◎ Image Files ⑦ ○ PDF Document ⑦ |                                       |  |
| Need Help?       |                                                    | Submit                           |                                       |  |

Once submitted, your certificate must be reviewed and approved by your administrator. Once approved, the process is complete.